## **Mobile (HCX) - Advisor Information**

**Purpose:** Use this document as a reference for viewing advisors within Student Center using the college Mobile application.

Audience: Students.

The college mobile applications will look a bit different between the various colleges, this guide is intended as a general overview, please note that your college may have different images and options available.

## **Advisor Information**

- 1. Log into HCX.
- 2. Select the **Academics** menu from the sidebar navigation.
- 3. The Academics menu displays and expands.
- 4. Select the Advisor Information menu list item.

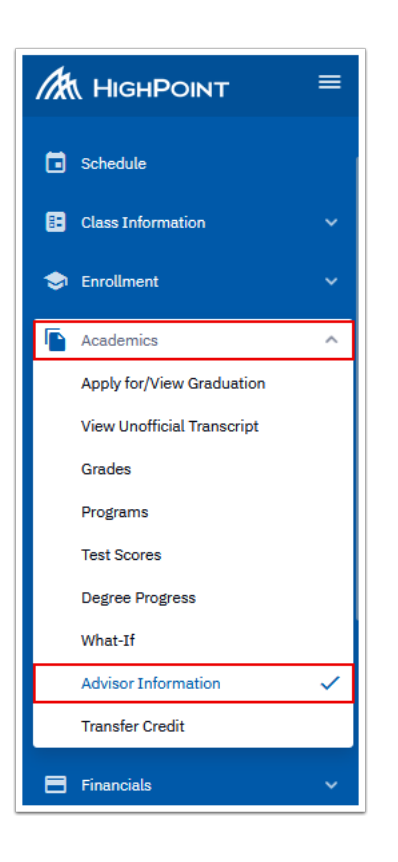

5. The **Advisor Information** page displays to the right.

6. Review the available information.

| Advisor Information                        |                                |               |
|--------------------------------------------|--------------------------------|---------------|
| Career                                     | ~                              |               |
| PROGRAM                                    |                                | CAREER        |
| <ul> <li>Professional Technical</li> </ul> |                                | Undergraduate |
| Eli Kennedy ADVISOR                        |                                |               |
| Role:                                      | Advisor                        |               |
| Email:                                     | 101009233.CAMP@test.com        |               |
| Phone:                                     | 3605551212                     |               |
| Major:                                     | Nursing (Associate in) DTA/MRP |               |
|                                            |                                |               |

- 7. You have successfully viewed the Advisor Information page.
- 8. Process complete.
  - Please get in touch with your college if you require immediate assistance with ctcLink. <u>Check out the contact information and highlights for each community and</u> <u>technical college.</u>